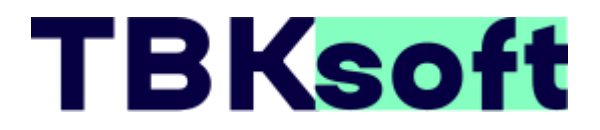

### Контроллер Enki-esp32

### Инструкция по проведения испытаний функционирования программного обеспечения

г. Нижний Новгород

#### Оглавление

| Введение                                                                 | 3   |
|--------------------------------------------------------------------------|-----|
| Назначение программного обеспечения                                      | 3   |
| Стенд для проведения испытаний                                           | 4   |
| Процедура конфигурации и загрузки программного обеспечения в контроллер  | 6   |
| Процедура проверки функционирования программного обеспечения контроллера | .11 |

#### Введение

Данная инструкция содержит описание процедуры установки (загрузки) и проведение испытаний функционирования программного обеспечения контроллера Enki-esp32 выпускаемый ООО «Энки» (<u>http://enkitech.ru/</u>).

Программа создана на языке С. Рабочий экземпляр программы представляет из себя бинарный файл и используется как встроенное программное обеспечение — firmware. Для функционирования программного обеспечения необходимо наличие контроллера. Для проверки процедур загрузки, конфигурации и функционирования программного обеспечения и спользуется стенд (описание представлено ниже). При серийном производстве, в контроллере размещается базовая конфигурация встроенного программного обеспечения и в дальнейшем, в соответствии с инструкцией по эксплуатации пользователь может провести конфигурацию параметров контроллера (в частности настройки сети) и/или обновить встроенное ПО.

#### Назначение программного обеспечения

Данное программное обеспечение предназначено для управления контролером Enki-esp32 производства ООО «Энки» (<u>http://enkitech.ru/</u>) в составе телекоммуникационного шкафа для мониторинга его состояния.

Внешний вид контроллера представлен на рисунке 1.

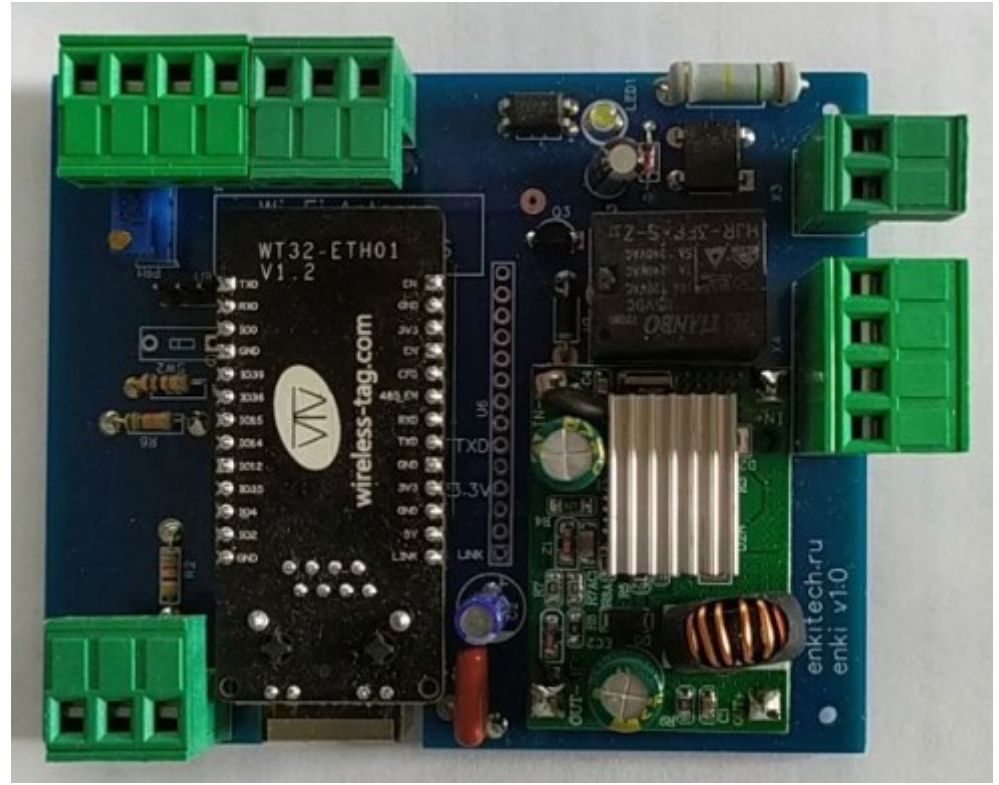

Рисунок 1. Внешний вид контроллера Enki-esp32

Контроллер подключается к сети Ethernet и по протоколу MQTT обменивается информацией с внешней программой MQTT-брокер. На плате контроллера размещаются:

- микроконтроллер WT32-ETH01 для подключения к проводной сети Ethernet и управления элементами контроллера;

- преобразователь напряжения для понижения входного напряжения в диапазоне 48 — 90 В постоянного тока в 5 В для питания элементов контроллера;

- датчик напряжения для контроля наличия напряжения 220В, 50 Гц;

- реле для управления внешней нагрузкой;

- делитель напряжения для измерения внешнего напряжения постоянного тока в диапазоне от 0 до 70 В используя АЦП микроконтроллера;

- три логических входа, для контроля состояния дискретных выходов внешних устройств;

- шина 1-wire для подключения датчика температуры DS18b20.

Программное обеспечение является встроенным программным обеспечением микроконтроллера WT32-ETH01 и реализует следующие функции:

- управляет файловой системой в формате spiffs для чтения файлов конфигурации и структуры web-сервера;

- управляет подключением по Ethernet, используя файл конфигурации с настройками сети;

- управляет работой встроенного web-сервера, используемого для:

1) отражения состояния параметров измеряемых контроллером,

2) загрузки в энергонезависимую память контроллера файла конфигурации и структуры web-сервера,

3) загрузки встроенного программного обеспечения контроллера — firmware;

- опрашивает состояние логических входов контроллера;

- опрашивает состояние АЦП микроконтроллера для измерения напряжения;

- реализует протокол 1-wire и при обнаружении подключения датчика температуры опрашивает измеряемую величину;

- используя сетевое подключение, реализует подключение по протоколу MQTT к MQTTброкеру (внешнее программное обеспечение) по адресу mqtt.nnx.ru используя порт tcp 1883 и публикует в соответствующие темы значения измеряемых величин (описание в таблице ниже). Через файл конфигурации можно изменить адрес и параметры подключения к MQTTброкеру;

- реализует функцию обратной связи (callback) для получения по протоколу MQTT через соответствующую тему команды на включение реле контроллера. Реле получает питание в течение 10 секунд, размыкая нормально-замкнутый контакт с целью перезагрузки внешнего оборудования по питанию;

- реализует функции проверки доступности сетевых устройств по протоколу ICMP. Список IP-адресов для мониторинга связи с ними вносится в файл конфигурации.

#### Стенд для проведения испытаний

Для проверки процедур загрузки, конфигурации и работы встроенного программного обеспечения необходимо подготовить стенд. На рисунке 2 представлена структурная схема стенда.

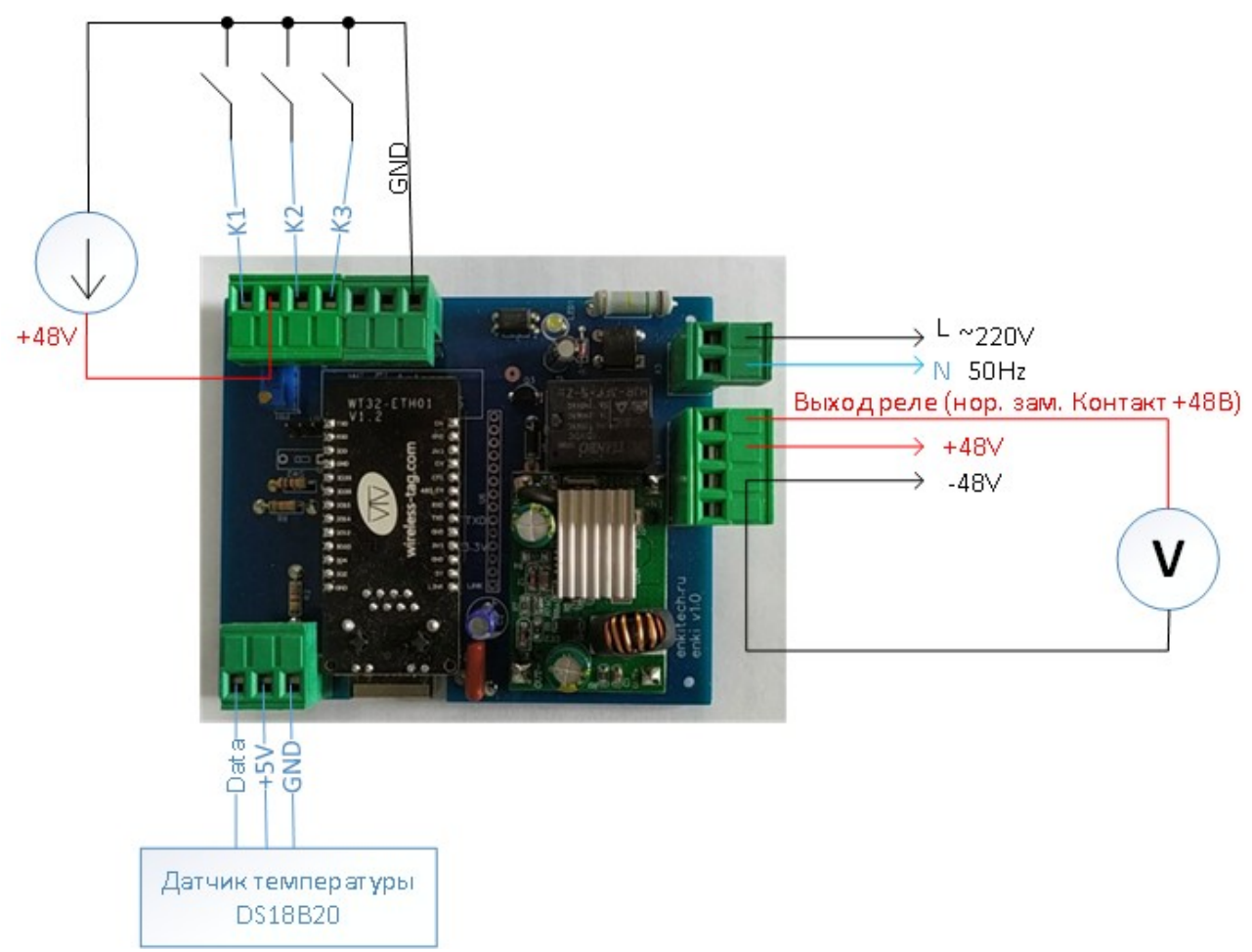

Рисунок 2. Структурная схема стенда

В соответствии с указанной схемой к контроллеру через разъемы в его составе подключаются следующие элементы:

- источник питания постоянного тока с напряжением 48В (напряжение может быть выше, в диапазоне от 48 до 90 В);

- вольтметр, или мультиметр в режиме вольтметра для измерения наличия напряжения на выходе реле, с целью проверки функции управления реле. Реле коммутирует входное напряжение контроллера;

- электросеть 220В 50 Гц (одна фаза) для проверки работы датчика напряжения;

- З переключателя, или один 3-х клавишный выключатель освещения, для проверки контроля соответствующих дискретных входов контроллера;

- внешний источник постоянного тока с напряжением в диапазоне от 48 до 70 В. В качестве указанного источника можно использовать аккумуляторные батареи (например 4 шт с напряжением 12 В, включенных последовательно), лабораторный блок питания, или блок питания для сетевой аппаратуры для организации питания по PoE;

- датчик температуры DS18b20, работающий по протоколу 1-wire.

Для проверки стенда необходимо подготовить компьютер, или ноутбук с наличием проводного сетевого интерфейса Ethernet (RJ45) подключенный к проводному сетевому интерфейсу контроллера.

Пример собранного стенда представлен на рисунке 3.

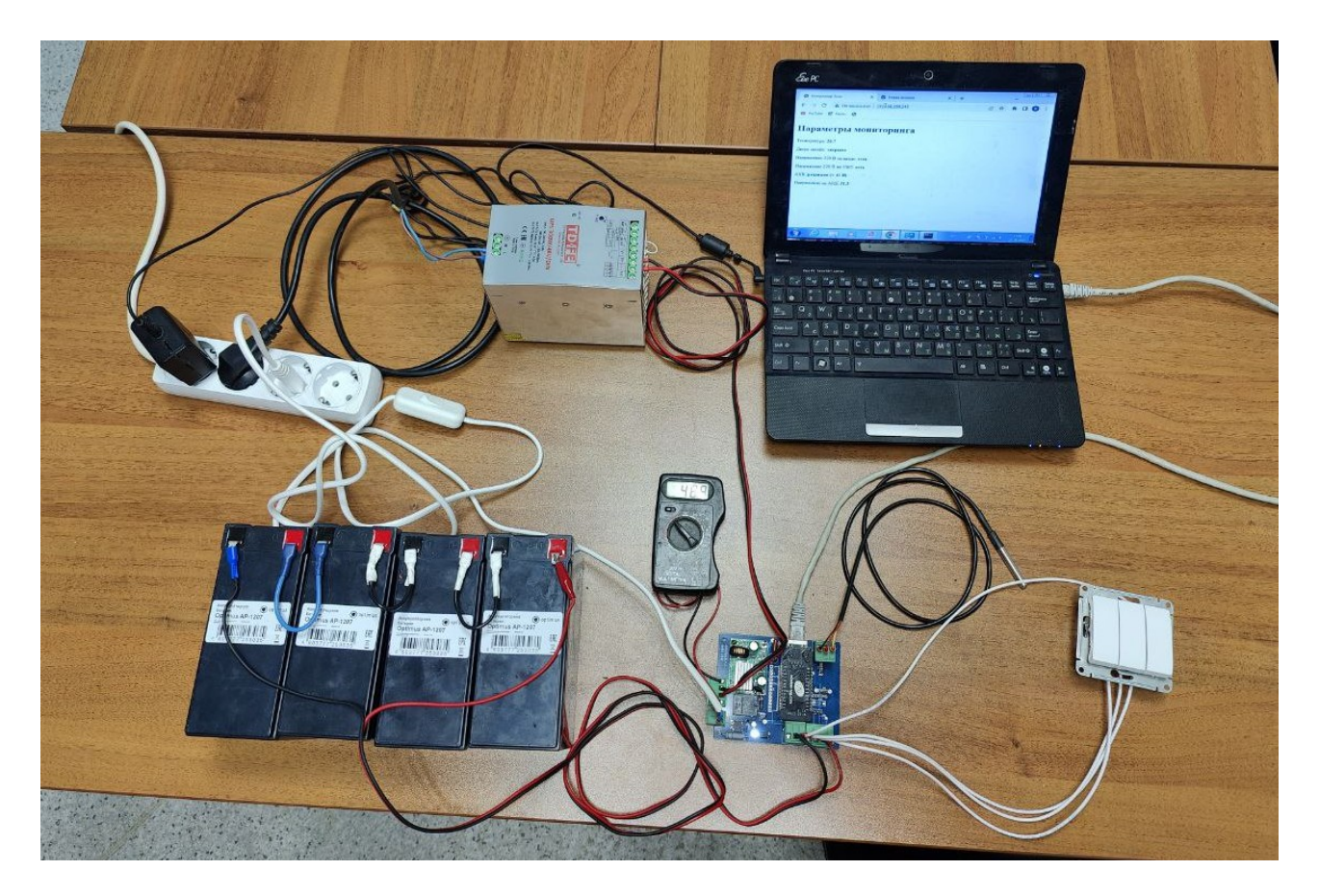

Рисунок 3. Пример стенда проверки контроллера Enki-esp32

## Процедура конфигурации и загрузки программного обеспечения в контроллер

Необходимо использовать любой компьютер, или ноутбук с наличием порта Ethernet и OC Windows, или Linux. Для хранения конфигурации и структуры web сервера используется flash память контроллера. Для работы с файлами программное обеспечение контроллера использует файловую систему spiffs. Для загрузки в контроллер файлов конфигурации их необходимо преобразовать в бинарный файл. Для этих целей используется утилита mkspiffs.

Для установки утилиты на компьютер необходимо, используя ресурс <u>https://github.com/igrr/mkspiffs/releases</u> загрузить файл mkspiffs-0.2.3-arduino-esp32-win32.zip (при использовании Linux выбрать соответствующий файл).

Используя pecypc <u>http://repo.tvksoft.ru/enki/ enki.zip</u> загрузить на компьютер файл enki.zip.

Разархивировать содержимое архивного файла в любой каталог ОС компьютера.

Разархивировать в этот же каталог содержимое mkspiffs-0.2.3-arduino-esp32-win32.zip. Результатом будет следующий состав файлов:

- файл mkspiffs.exe (утилита для формирования бинарного файла),
- файл firmware.bin (бинарный файл программного обеспечения контроллера),
- каталог data содержащий:
  - файл index.html (html страница web сервера, отражающая измеряемые величины),
  - файл enki.png (логотип компании для web сервера),
  - файл conf.json (файл конфигурации контроллера).

Для настройки сети и указания ID устройства по которому будет формироваться тема в публикациях через MQTT нужно отредактировать файл conf.json следующего содержания: {

```
"ID": "Test",
"IP": "192.168.200.246",
"GW": "192.168.200.1",
"SN": "255.255.255.0",
"DNS": "8.8.8.8",
"STATUS_RELE": "rele_status",
"K1": "G",
"K2": "AC",
"K3": "BAT",
"DU": "DU",
"ssid": "srv_cam",
"password": "srv_cam_test",
"mqttServer": "mqtt.nnx.ru",
"mqttPort": "1883",
"mqttUser": "login",
"mqttPassword": "passwd",
"http_username": "admin",
"http_password": "admin",
"host_ping": ["8.8.8.8","1.1.1.1","4.4.4.4"]
```

}

В следующей таблице приводится описание используемых параметров конфигурации:

| N₂ | Параметр | Значение                                                                                            | Примечание                                                                                                    |
|----|----------|----------------------------------------------------------------------------------------------------|----------------------------------------------------------------------------------------------------|
| 1  | ID       | Идентификатор под которым<br>проходит подключение к MQTT-<br>брокеру и формируется название<br>темы | Например если ID=Test, а<br>цифровой вход K1 будет иметь<br>имя в теме K1 - контроллер будет<br>публиковать в тему<br>Test/K1 значение cocтояния K1.<br>В итоге значение ID — связывает<br>публикацию с именем вашего<br>контроллера. А подтема связывает<br>соответствующий параметр.<br>Общая формула:<br>Имя_контроллера/Имя_параметра<br>Если к цифровому входу K1<br>подключен, например геркон и для<br>удобства в название подтемы<br>включено имя Gercon, то<br>контроллер будет публиковать<br>значение в тему Test/Gercon. |
| 2  | IP       | Сетевой адрес назначенный контроллеру                                                               |                                                                                                    |
| 3  | GW       | Сетевой адрес шлюза сети                                                                            |                                                                                                    |

| 4  | SN            | Маска сети                                                                                                    |                                                                                                    |
|----|---------------|----------------------------------------------------------------------------------------------------|----------------------------------------------------------------------------------------------------|
| 5  | DNS           | Сетевой адрес сервера DNS                                                                                            |                                                                                                    |
| 6  | STATUS_RELE   | Название подтемы, под которой<br>будет публиковаться текущее<br>состояние реле                                       | В итоге тема публикации будет<br>складываться из значений ID и<br>STATUS_RELE. Например:<br>Test/rele_status                                                                                                    |
| 7  | K1            | Название подтемы, под которой<br>будет публиковаться текущее<br>состояние цифрового входа К1                         | Например:<br>Test/Gercon                                                                                                    |
| 8  | K2            | Название подтемы, под которой<br>будет публиковаться текущее<br>состояние цифрового входа К2                         | Например:<br>Test/UPS_Uin                                                                                                    |
| 9  | К3            | Название подтемы, под которой<br>будет публиковаться текущее<br>состояние цифрового входа КЗ                         | Например:<br>Test/Battary_low                                                                                                    |
| 10 | DU            | Название подтемы, под которой<br>будет публиковаться текущее<br>состояние датчика напряжения                         | Например:<br>Test/DU                                                                                                    |
| 11 | ssid          | Имя WiFi сети при работе<br>контроллера в режиме точки<br>доступа.                                                   | Требуется версия ПО контроллера<br>(firmware — прошивка) с                                                                                                    |
| 12 | password      | Пароль для подключения к сети<br>WiFi контроллера                                                                    | поддержкой WiFi                                                                                                    |
| 13 | mqttServer    | Имя MQTT сервера, к которому<br>будет подключение контроллера                                                        | Например: mqtt.nnx.ru                                                                                                    |
| 14 | mqttPort      | Порт МQTT сервера                                                                                                    | 1883                                                                                                    |
| 15 | mqttUser      | Логин для подключения к MQTT<br>серверу (брокеру)                                                                    |                                                                                                    |
| 16 | mqttPassword  | Пароль для подключения к MQTT<br>серверу (брокеру)                                                                   |                                                                                                    |
| 17 | http_username | Логин для входа в web-интерфейс                                                                                      | В базовых настройках логин:<br>admin                                                                                                    |
| 18 | http_password | Пароль для входа в web-интерфейс                                                                                     | В базовых настройках пароль:<br>admin                                                                                                    |
| 19 | host_ping     | Массив IP-адресов для которых<br>необходимо мониторить сетевой<br>доступ к ним по протоколу ICMP<br>(командой ping). | Пример формата перечисления<br>значений в массиве:<br>["8.8.8.8","1.1.1.1","4.4.4.4"]<br>Количество адресов не более 5.<br>Контроллер выводит результаты<br>на web-интерфейс и публикует по<br>протоколу MQTT подтемы со<br>значением адреса. Пример:<br>тема Test/8.8.8.8<br>Если значение 0 — нет связи. |

| Если значение 1 — связь есть |  |
|------------------------------|--|
|------------------------------|--|

Необходимо уточнить настройки сети исходя из вашего подключения. Например у вас используется офисная сеть и на данный момент ваш компьютер имеет выход в интернет. Необходимо использовать схожие настройки, запросив свободный ip-адрес у сетевого администратора. В параметре ID нужно использовать уникальное значение. Есть вероятность, что простой идентификатор уже занят другим клиентом MQTT. Можно использовать любую комбинацию символов. Например цифры из текущей даты и времени, пример 141020221309 (от 14 октября 2022 13 часов 9 минут).

Уточнить данные:

"mqttUser": "login",

"mqttPassword": "passwd"

исходя из выданных учетных данных для подключения к брокеру mqtt.nnx.ru. Если используется другой MQTT-брокер, уточнить значение полей:

"mqttServer": "mqtt.nnx.ru",

"mqttPort": "1883".

Строка конфигурационного файла "host\_ping": ["8.8.8.8","1.1.1.1","4.4.4.4"], представляет список ip-адресов по которым необходимо проверять статус подключения по протоколу ICMP. Количество адресов может быть от 1 до 5. При тестировании можно указать необходимые адреса. В примере используются публичные адреса. Для связи с ними необходимо наличие подключения к сети интернет. Адрес 4.4.4.4 не дает ответ на команду ping, поэтому в рамках тестов у него должен быть статус - нет связи.

Сохраните изменения.

Запустите командную строку windows, перейдите в каталог размещения mkspiffs.exe Выполните команду:

mkspiffs.exe -c data -b 4096 -p 256 -s 0x170000 spiff.bin

Итог — формирование файла конфигурации spiff.bin на основе файлов, размещенных в каталоге data.

В контроллере по умолчанию установлен адрес 192.168.0.100.

Для загрузки программного обеспечения и конфигурации необходимо подключить контроллер к компьютеру по сети Ethernet.

Для удобства запишите сетевые настройки компьютера вашей сети.

Настройте сетевое подключение компьютера на сетевой адрес 192.168.0.2 указав сетевую маску 255.255.255.0.

Запустите браузер на вашем компьютере и откройте ресурс:

192.168.0.100/update

Откроется интерфейс (рисунок 4):

Рисунок 4. Вид интерфейса для обновления ПО и конфигурации.

В открывшемся интерфейсе выберите Firmware и через кнопку Обзор выберите файл firmware.bin. Начнется процесс загрузки программного обеспечения контроллера.

После завершения контроллер перезагрузится автоматически. Необходимо вернуться на интерфейс ресурса 192.168.0.100/update и выбрать режим Filesystem. Через кнопку Обзор выбрать файл spiff.bin.

Дождаться окончания загрузки. После завершения контроллер автоматически перезагрузится и будет работать с новыми сетевыми настройками.

Необходимо вернуть на компьютере прежние сетевые настройки.

Далее подключить компьютер и контроллер к офисной сети с выходом в интернет.

На компьютере зайти браузером на новый ір-адрес контроллера указав только адрес.

Откроется страница с измеряемыми параметрами как на рисунке 5.

| ← → C ŵ ○ 脸 192.168.200.246                          |                      |
|------------------------------------------------------|----------------------|
| 🜣 Часто посещаемые ؼ Начальная страница 🗅 БГ 🗅 Платы | 🗅 Kuber 🗅 Бинар 🗅 JS |
| 🔶 Энки                                               | Test                 |
| Температура:                                         | 25.4                 |
| Дверь шкафа:                                         | закрыта              |
| Напряжение 220 В на вводе:                           | нет                  |
| Напряжение 220 В на ИБП:                             | нет                  |
| АКБ:                                                 | заряжен (> 42 В)     |
| Напряжение на АКБ:                                   | 56.0                 |
| Связь с 8.8.8.8                                      | есть                 |
| Связь с 1.1.1.1                                      | есть                 |
| Связь с 4.4.4.4                                      | нет                  |

http://enkitech.ru/

Рисунок 5. Вид интерфейса измеряемых параметров.

# Процедура проверки функционирования программного обеспечения контроллера

Процедура конфигурации контроллера и подключение к web-интерфейсу с учетом назначенного сетевого адреса (предыдущий этап), является элементом проверки следующей части функционирования ПО контроллера:

- проверки работы размещения файлов конфигурации в файловой системе spiffs;

- чтения параметров из файла конфигурация и обработки формата JSON;

- проверки работы сетевого интерфейса;

- проверки работы web-сервера и авторизации пользователя.

Поскольку контроллер предназначен для мониторинга состояния телекоммуникационного шкафа, web-интерфейс (Рисунок 5) отражает информацию с учетом следующего распределения цифровых входов контроллера:

К1 — опрашивает состояние концевого выключателя, или геркона в составе двери шкафа и отражается в интерфейсе как «Дверь шкафа: открыта/закрыта». Состояние «открыта» — соответствует логической 1, состояние «закрыта» - логическому 0.

К2 — опрашивает состояние контакта реле ИБП в составе шкафа и отражается в интерфейсе как «Напряжение 220 В на ИБП: есть/нет». Состояние «есть» — соответствует логическому 0, состояние «нет» - логической 1.

КЗ — опрашивает состояние контакта реле ИБП, сигнализирующего о разряде АКБ в составе шкафа и отражается в интерфейсе как «АКБ: разряжен (< 42 B) / заряжен (> 42 B)». Состояние «разряжен (< 42 B)» — соответствует логическому 0, состояние «заряжен (> 42 B)» - логической 1.

DU — опрашивает состояние датчика напряжения контроллера, подключенного к электрическому вводу — на входные клеммы автомата шкафа и отражается в интерфейсе как «Напряжение 220 В на вводе: есть/нет». Состояние «есть» — соответствует логическому 0, состояние «нет» - логической 1.

Для проверки работы контроллера по протоколу MQTT на компьютер необходимо установить MQTT клиент — mosquitto. Загрузите официальный дистрибутив с ресурса <u>https://mosquitto.org/download/.</u>

Для OC Windows это файл mosquitto-2.0.15-install-windows-x64.exe.

Запустите процесс установки и согласитесь с установленными параметрами по умолчанию.

Откройте командную строку Windows и выполните команду:

cd C:\Program Files\mosquitto

Далее, уточнив параметр ID, который был указан в файле конфигурации контроллера, выполнить команду:

/usr/bin/mosquitto\_sub.exe -h mqtt.nnx.ru -v -t ID-из-файла-конфигурации/# -u "ваш логин" -P "ваш пароль"

Параметр /# означает отражать все подтемы входящие в тему «ID-из-файла-конфигурации». На экране будут строки вида:

«ID-из-файла-конфигурации»/temp 25.4

«ID-из-файла-конфигурации»/ADC 56.0

«ID-из-файла-конфигурации»/8.8.8.8 1

«ID-из-файла-конфигурации»/1.1.1.1 1

«ID-из-файла-конфигурации»/4.4.4.4 0

«ID-из-файла-конфигурации»/К1 0

«ID-из-файла-конфигурации»/К2 1 «ID-из-файла-конфигурации»/К3 1

«ID-из-файла-конфигурации»/DU 1

| № п.п. | Метрика                                                                                           | Параметр                            | Тема                             | Статусы                                                         |
|--------|---------------------------------------------------------------------------------------------------|-------------------------------------|----------------------------------|-----------------------------------------------------------------|
| 1.     | Температура                                                                                       | ⁰С (градусы<br>по Цельсию)          | ID/temp                          | значение температуры до 10-го<br>знака (например 25,5)          |
| 2.     | Измеряемое напряжение постоянного тока                                                            | величина<br>напряжения<br>в Вольтах | ID/ADC                           | значение напряжения до 10-го знака                              |
| 3.     | Проверка связи с ір адресом (в<br>примере указаны три адреса<br>8.8.8.8, 1.1.1.1, 4.4.4.4)        | 0/1                                 | ID/<br>соответствующи<br>й_адрес | 0 — нет связи<br>1 — есть связь                                 |
| 4.     | Состояние дискретного входа 1                                                                     | 0/1                                 | ID/K1                            | 0 — закрыта<br>1 — открыта                                      |
| 5.     | Состояние дискретного входа 2                                                                     | 0/1                                 | ID/K2                            | 0 — есть<br>1 — нет                                             |
| 6.     | Состояние дискретного входа 3                                                                     | 0/1                                 | ID/K3                            | 0 — разряжен (< 42 В)<br>1 — заряжен (> 42 В)                   |
| 7.     | Наличие напряжения 220 В на датчике напряжения                                                    | 0/1                                 | ID/DU                            | 0- есть<br>1- нет                                               |
| 8.     | Управление реле контроллера<br>для управления нагрузкой<br>(изменение состояния на 10<br>секунд). |                                     | ID/Rele                          | Отправить (опубликовать) в<br>указанную тему 1 для перезагрузки |

В следующей таблице указаны значения параметров:

Сравнить значения отражаемые в web-интерфейсе со значениями в командной строке. Позиция 8 — управления реле, по отношению к контроллеру является входящим параметром и не отражается в web-интерфейсе. Подразумевается, что оператор отправляет команду удаленно на контроллер, используя публикацию в соответствующую тему по протоколу MQTT.

С помощью тестового оборудования провести следующие тесты:

- взять датчик температуры в руку, проверить в web-интерфейсе и командной строке изменение значения температуры;

- тестовым переключателем изменить состояние дискретных входов и проверить в webинтерфейсе и командной строке изменение значений;

- подключить датчик напряжения 220 В в электросеть, соблюдая правила электробезопасности. В web-интерфейсе и командной строке проверить изменение соответствующего значения;

- подключить тестовый блок питания, или АКБ и проверить отражения значения напряжения в web-интерфейсе и командной строке. При необходимости измерить для сравнения напряжения тестером;

- из командной строки выполнить команду:

/usr/bin/mosquitto\_pub.exe -h mqtt.nnx.ru -t «ID-из-файла-конфигурации»/Rele -m "1" -u "ваш логин" -P "ваш пароль"

Реле контроллера должно переключить контакты и через 10 секунд вернуться в прежнее состояние. Будет характерный звук срабатывания реле. В этом тесте контроллер выступает в роли подписчика на тему «ID-из-файла-конфигурации»/Rele и при поступлении значения 1, отрабатывает команду отключения реле на паузу в 10 секунд. Поскольку контроллер в цикле программы выполняет последовательно разные операции, в том числе проверяет подключение сетевых устройств, может пройти некоторая пауза с момента публикации темы управления реле, до момента его переключения.